### How to complete a WO from a mobile device?

help.fracttal.com/hc/en-us/articles/25290650724621-How-to-complete-a-WO-from-a-mobile-device

We must first navigate to the main menu.

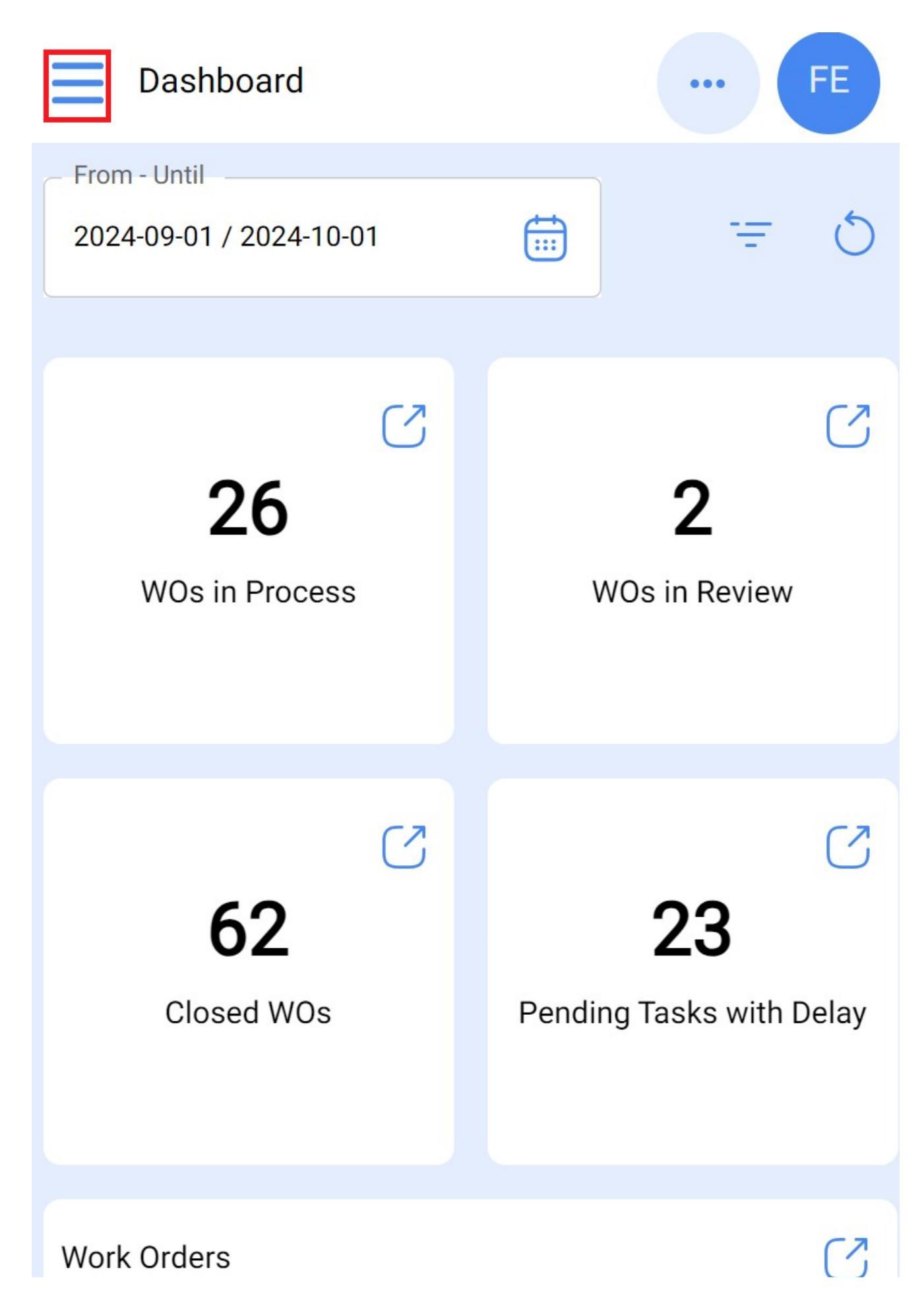

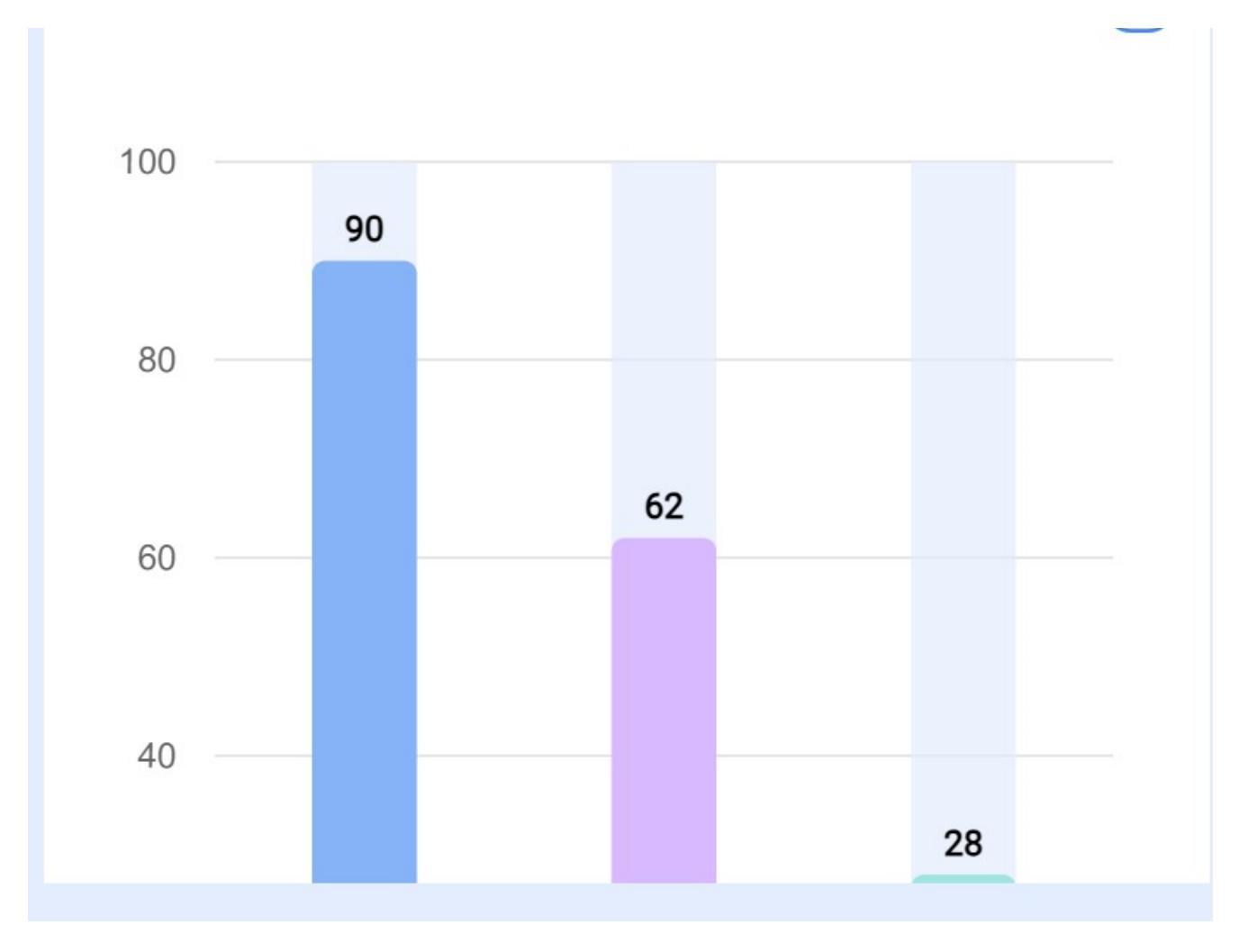

Then, we will enter the Tasks > Work Orders module.

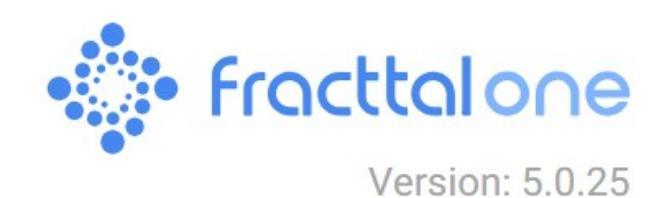

|                     | 5       |
|---------------------|---------|
| 6                   |         |
| Catalogs ~          | C       |
| Warehouses          | N       |
| Work Management     |         |
| Planned Maintenance | 2       |
| ( Work Orders       |         |
| S Budgets           | ı Delay |
| Monitoring ~        |         |
| Dispatcher          | (7      |

~

FE

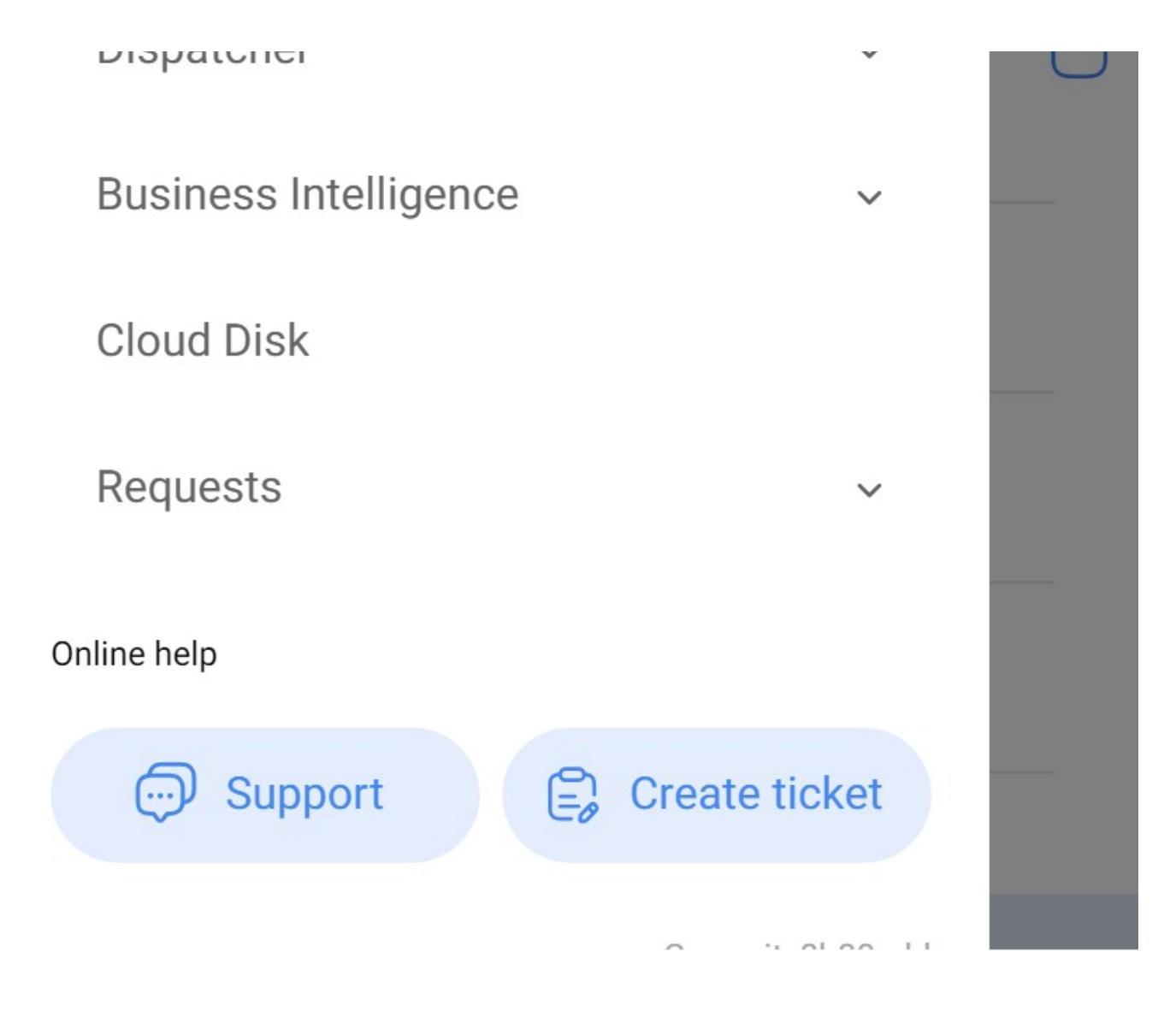

Now, we'll select the WO we want to work on.

| Work Management<br>View Kanban                          | ••• FE       |
|---------------------------------------------------------|--------------|
|                                                         | - <u>-</u> - |
| WOs in Process                                          | 2427 💍       |
| OT-10-MEX<br>Created by Fabián Eliecer Montoya Fonnegra |              |
| Asset: VOLCADOR 2 { VOLC-002 }                          |              |
| Task: MANTENIMIENTO MENSUAL                             | <b>^</b>     |
| Ū 01:30 2024-10-26                                      | 0 /0         |
| Elkin Alfons MONTOYA PEREZ                              | . ↔          |
| OT-3-MEX<br>Created by Alexander Sanchez                |              |
| Asset: VOLCADOR 2 { VOLC-002 }                          |              |
| Task: CAMBIO DE RODAMIENTOS                             | *            |

| ① 01:00 🗮 2024-10-01                                                                                                    | 0 %   |
|----------------------------------------------------------------------------------------------------|-------|
| AÁ ADRIÁN ÁVALOS HAL                                                                                                    | <br>: |
| OT-1052-24<br>Created by Lucas Peres Filipe                                                                                                    |       |
| Asset: { ELCO-ELTE-01 } EL CORRAL                                                                                                    |       |
| Task: Teste GVP                                                                                                    | +     |
| O0:50     D224-09-     O     O |       |

We will then click on the arrow-shaped button to access the different options and begin our WO task.

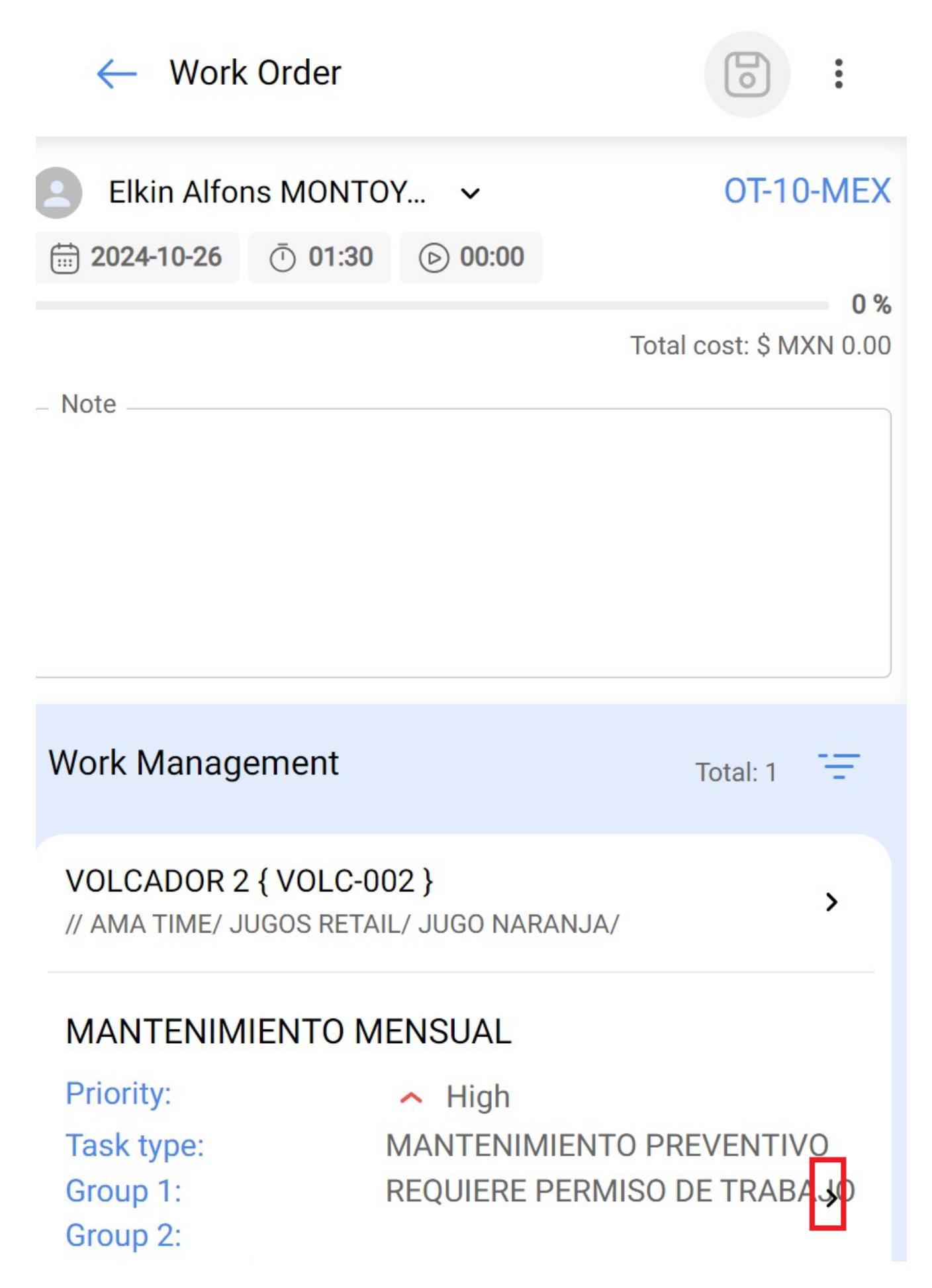

Work Request Num... Actual Schedule Dat... 2024-10-26 Estimated Duration: 01:30:00

RESOURCES 0 ATTACHMENTS 1

Once we enter, we will see the tabs we'll have to complete on our work order. We must click on the start button on the lower left so it can begin to register the execution time automatically.

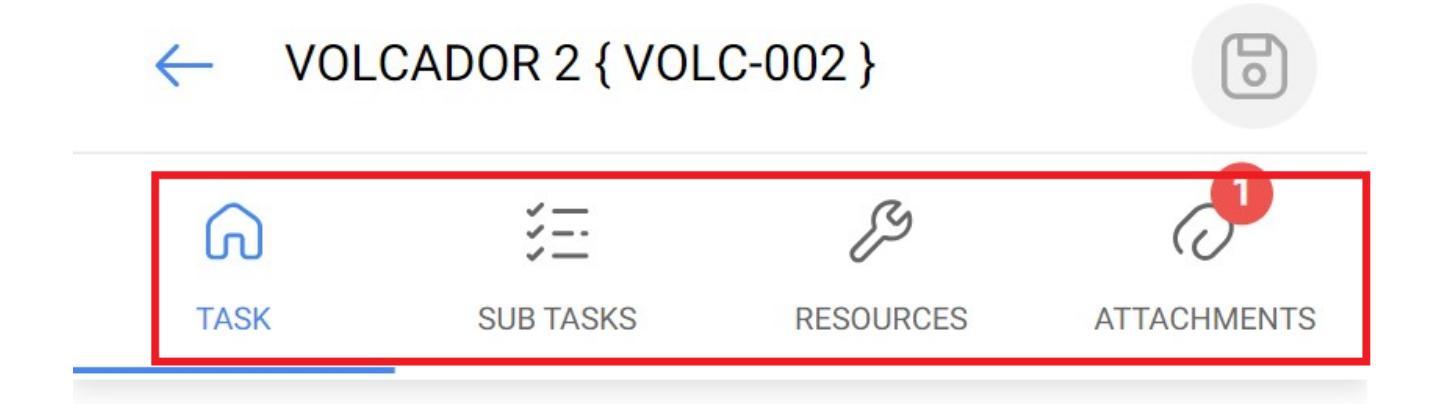

### General

#### MANTENIMIENTO MENSUAL

| Task type:            | MANTENIMIENTO       |
|-----------------------|---------------------|
|                       | PREVENTIVO          |
| Actual Schedule Date: | 2024-10-26          |
| Priority:             | High                |
| Group 1:              | REQUIERE PERMISO DE |
|                       | TRABAJO EN ALTURA   |
| Group 2:              |                     |

### Time

| 01:30:00            |
|---------------------|
| 2024-10-02 13:10:10 |
|                     |
| 00:00:00            |
| 01:30:00            |
|                     |

Real Time of Asset Downtime

001:30

# Trigger Date Every 1 Months

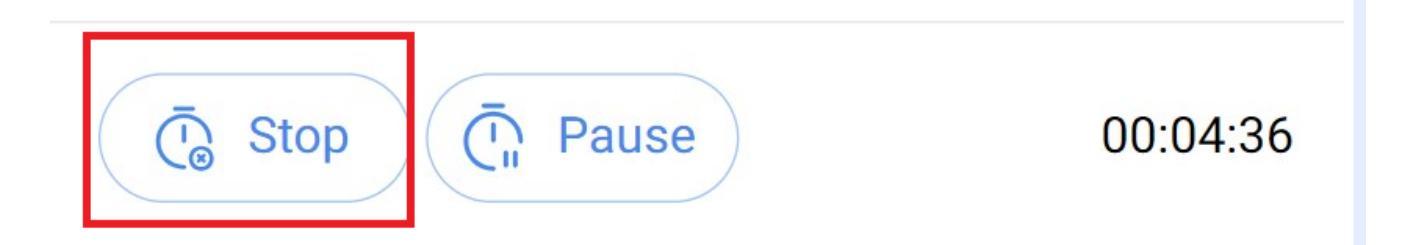

The sub-task tab will show us the activity check list with the different steps to follow in order to complete the work order.

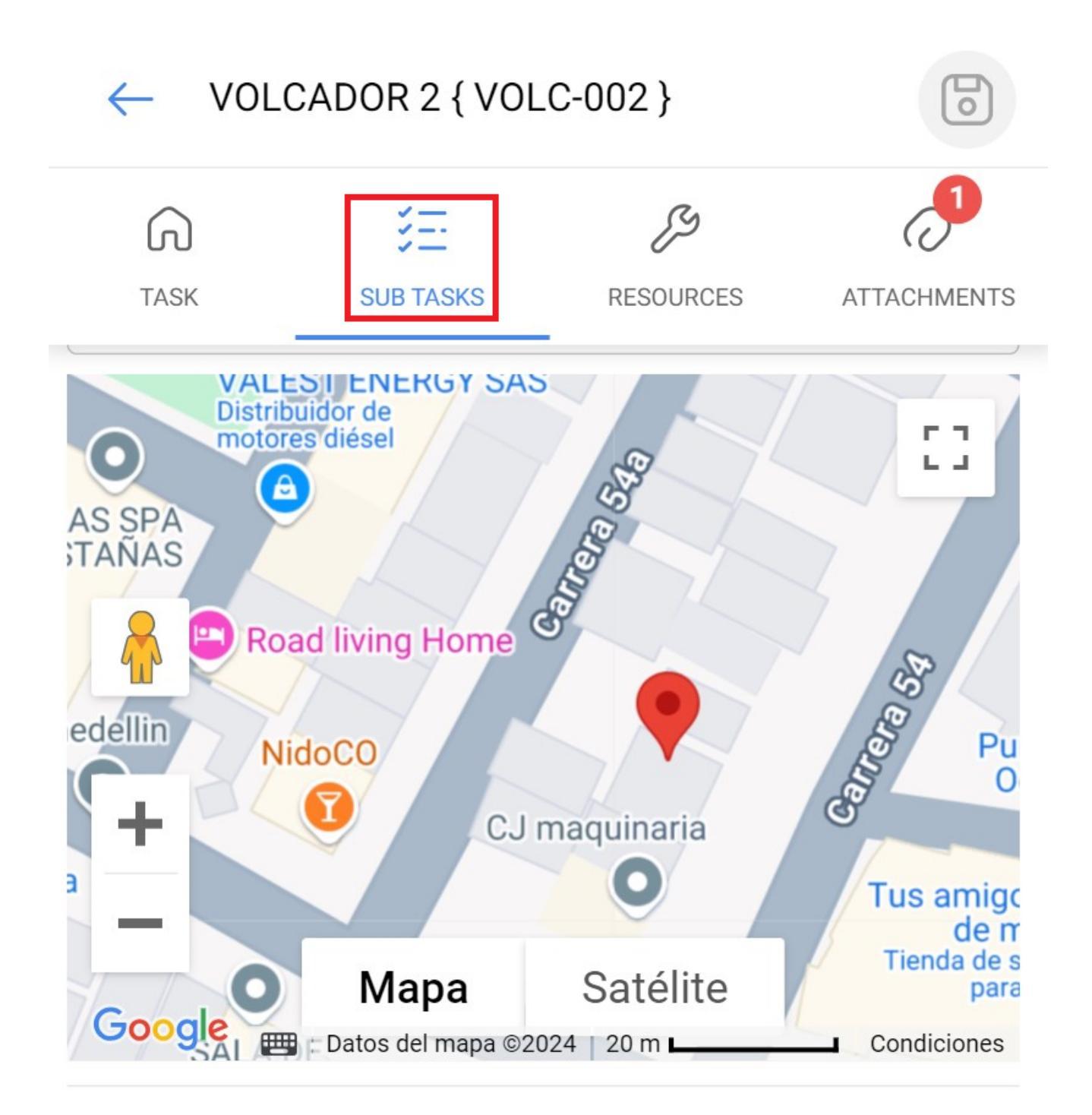

Describa el estado general del equipo - Adjunte foto del equipo \*

functional

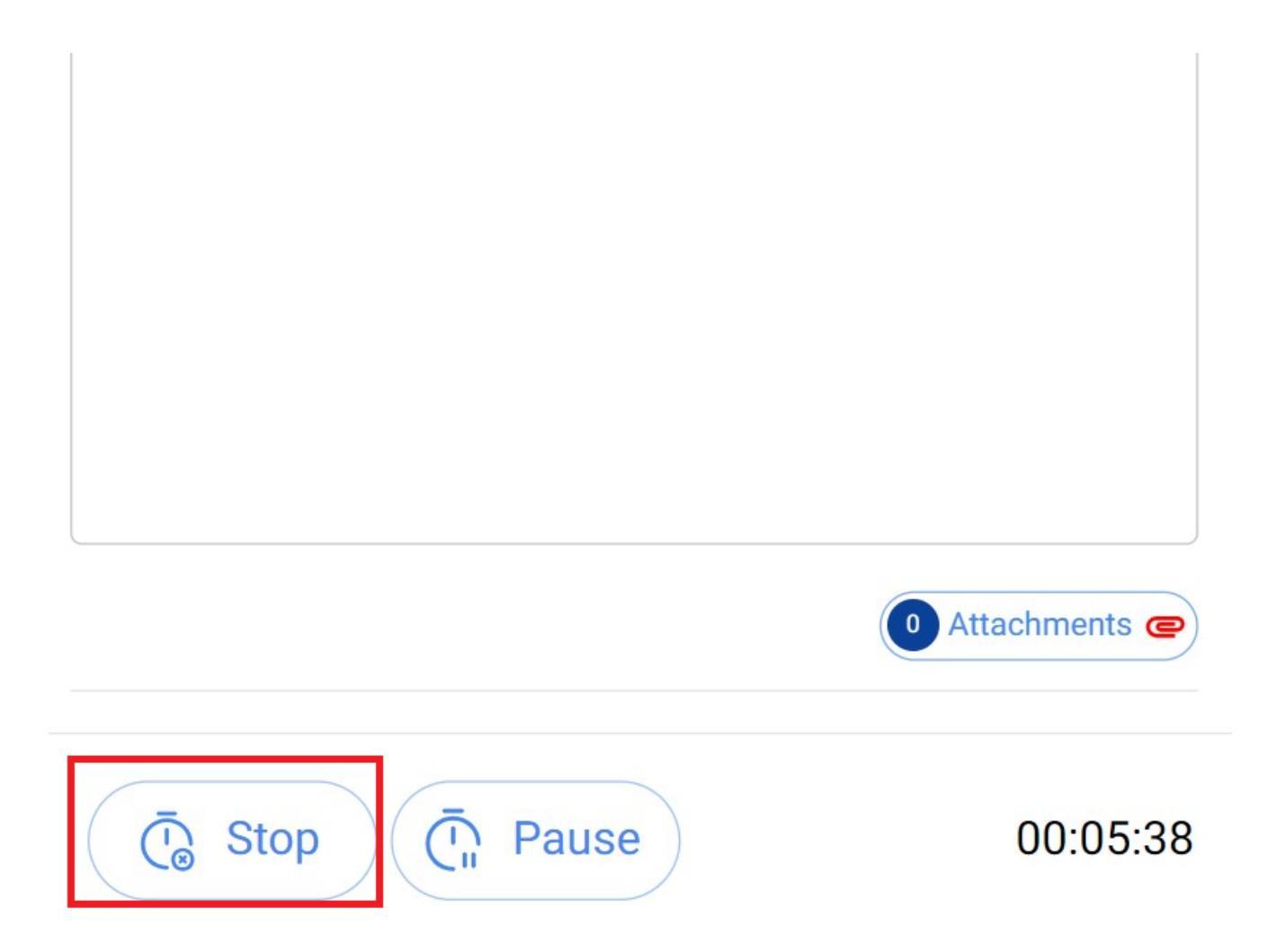

In the resources tab we can add the different types of resources that were used to complete the tasks by clicking on the plus symbol on the lower right part of our device.

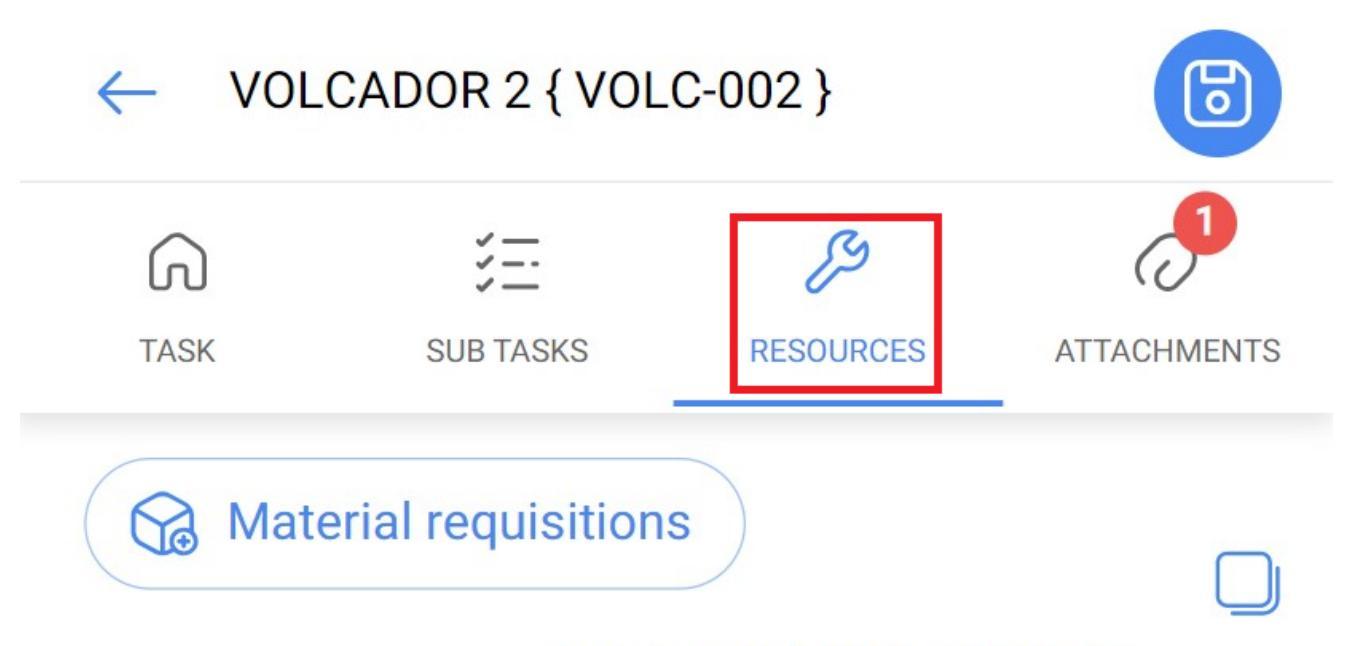

Total cost: \$ MXN 11,126.06

### ACEITE 20 W 50 { ACE-001 }

| Туре:                 | Inventory           |
|-----------------------|---------------------|
| Source:               | Tonillos M6x100     |
| Unit cost:            | \$ MXN 11,126.06    |
| Total cost:           | \$ MXN 11,126.06    |
| <b>Creation Date:</b> | 2024-10-02 13:17:18 |
| Qty:                  | 1                   |
| Issued Qty:           | 0                   |
| Real Used Qty:        | 0                   |
|                       |                     |

## Showing 1 of 1 $(\overline{}_{\odot}$ Stop $(\overline{}_{\square}$ Pause 00:07:07

Remember the different types of resources we can add to a work order:

- Inventory: Resources within our warehouses.
- Inhouse Personnel: Inhouse Personnel with a detail of the value of ordinary hours.
- Services: Those services provided by a third party
- Inventory (Non-Catalogued): Resources that are not registered in our warehouses.
- Service (Non-Catalogued): Services that are not registered in our third parties.

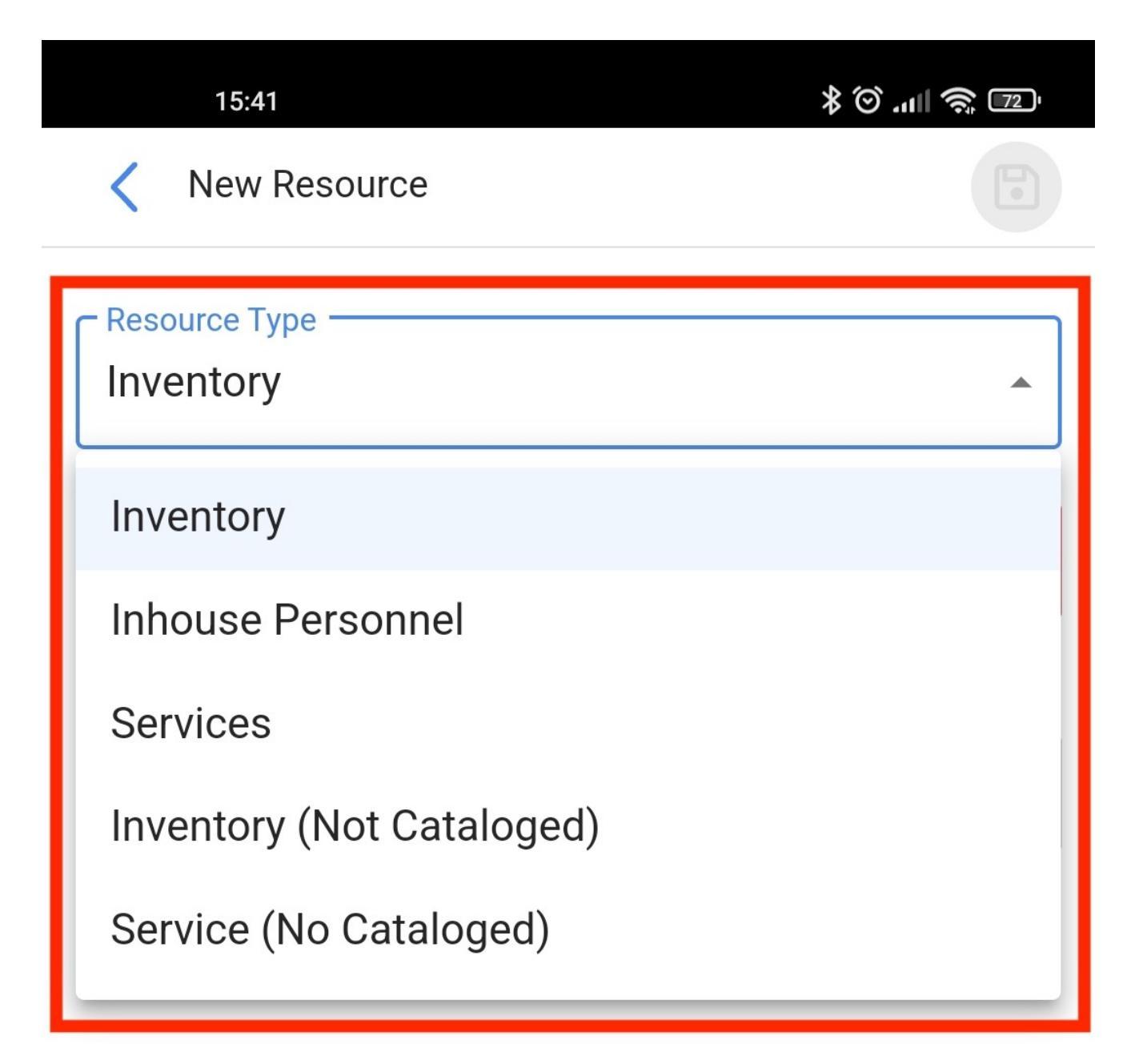

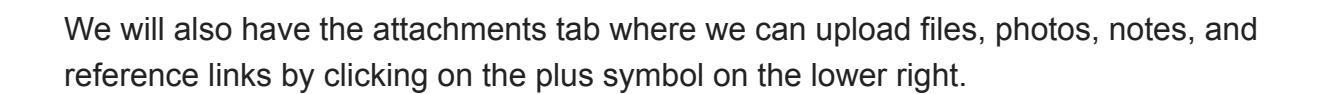

◀

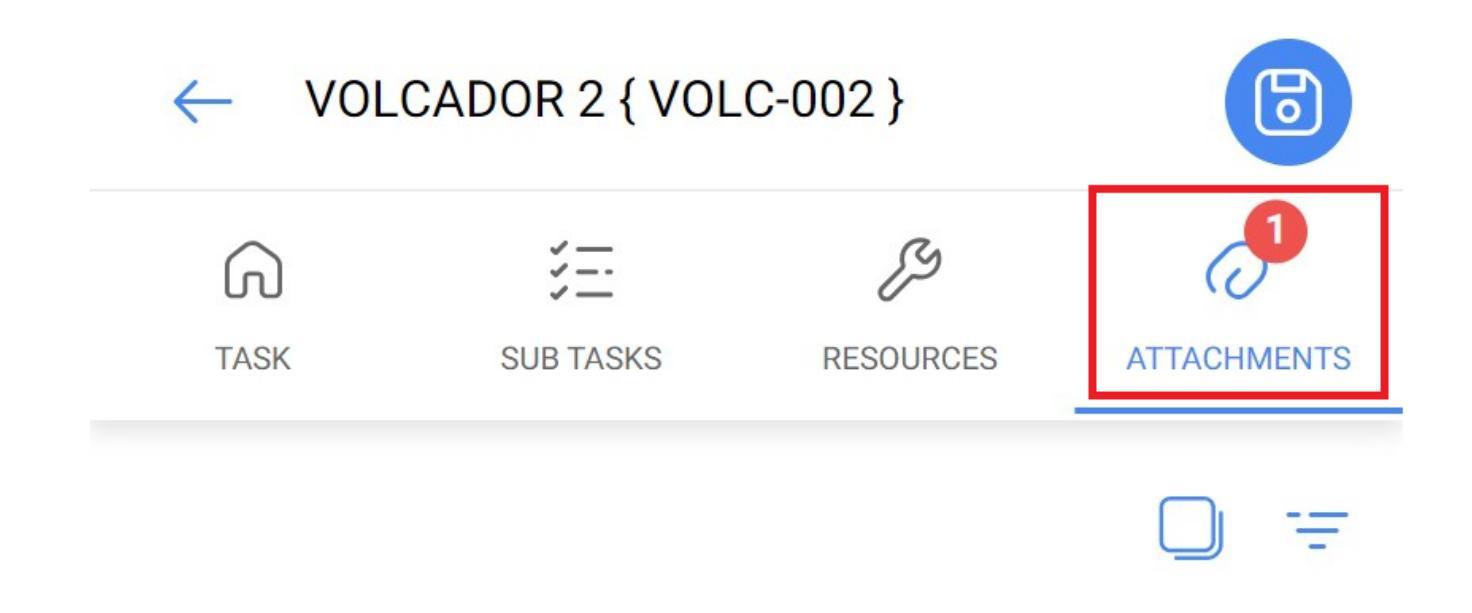

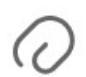

### MANUAL-MOTOR.pdf

Description: Creation Date: Planned Maintenan 2024-09-26 12:26:0

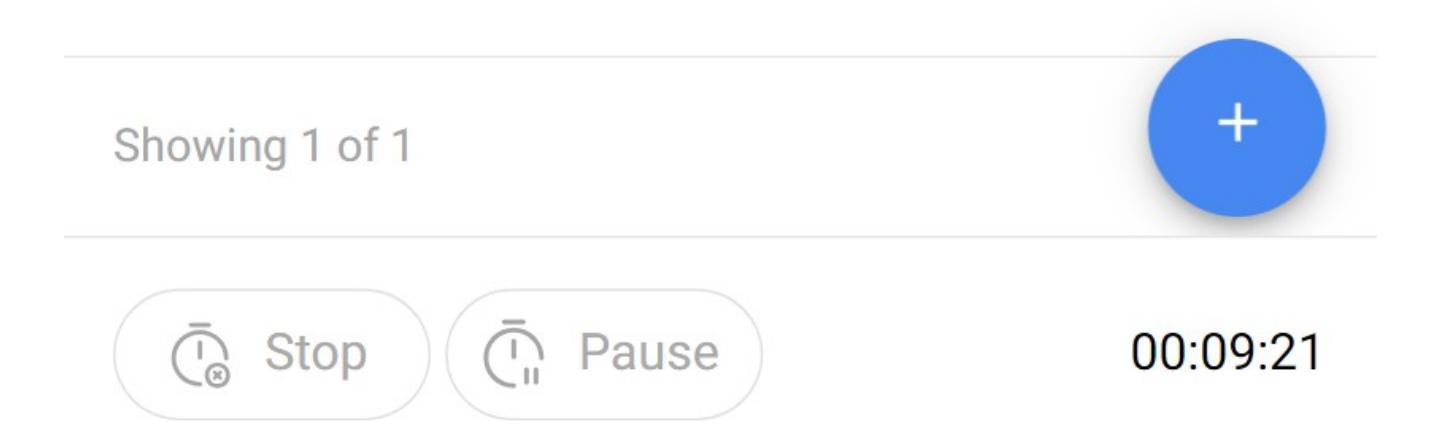

When using the attach document option, we will see a button with the phrase "Drag files or click to Browser"; clicking that option will display a menu to select whether we want to upload a photo from our gallery, take a photo with our camera, or search for a document within our device.

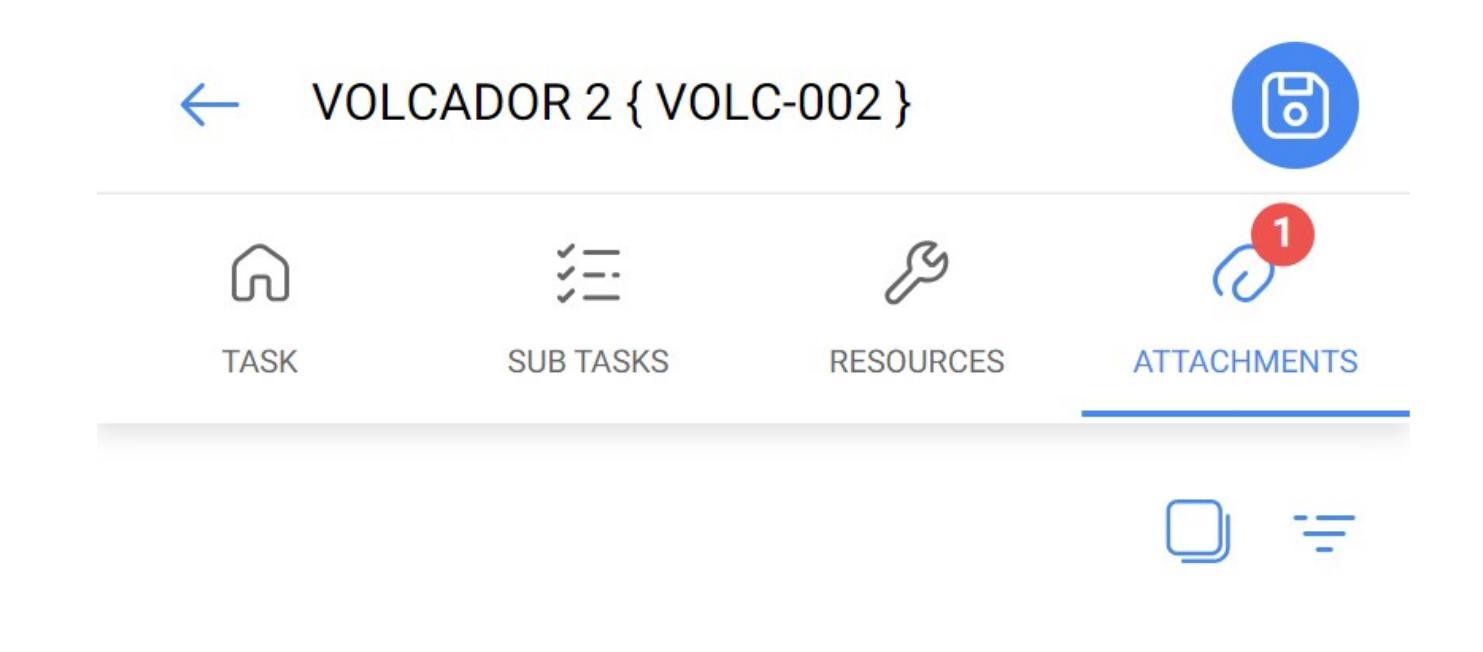

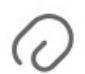

### MANUAL-MOTOR.pdf

Description: Creation Date:

Planned Maintenan 2024-09-26 12:26:0

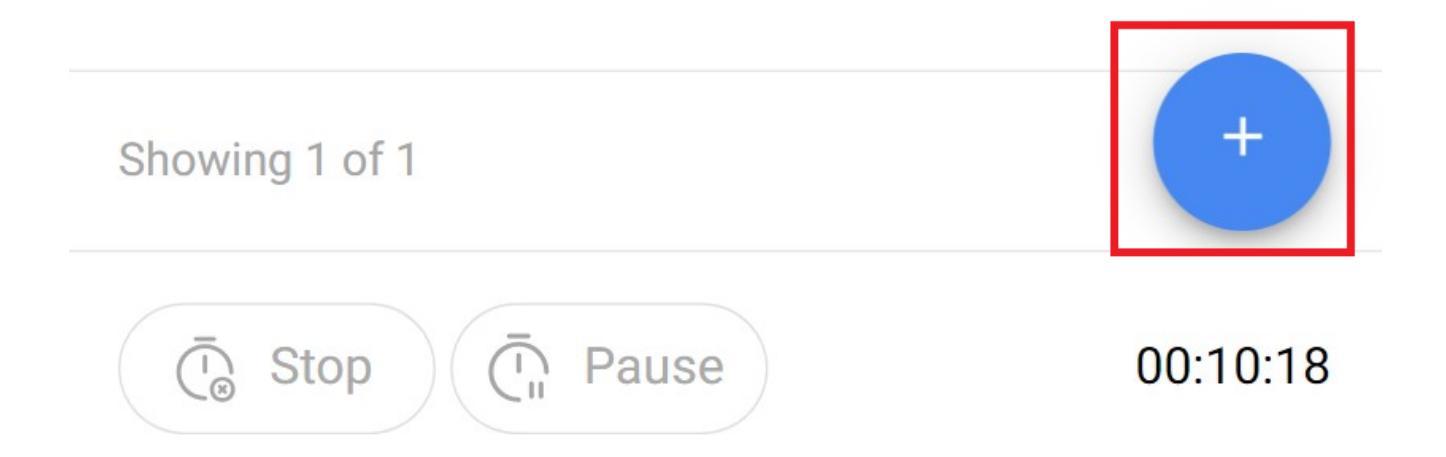

Once the image has been attached, the phrase "Add a description" will appear on the right, together with a pencil icon. Click on the icon to enter a description of the uploaded image.

| ← VOL | CADOR 2 { VOL | .C-002 }   | 6                   |
|-------|---------------|------------|---------------------|
| 6     | 3 <u></u>     | ß          | <b>_</b>            |
| TASK  | SUB TASKS     | RESOURCES  | ATTACHMENTS         |
|       |               |            |                     |
| ⊘ MA  | NUAL-MOTOR.p  | odf        |                     |
| Des   | cription:     | Planned Ma | aintenan<br>12:26:0 |

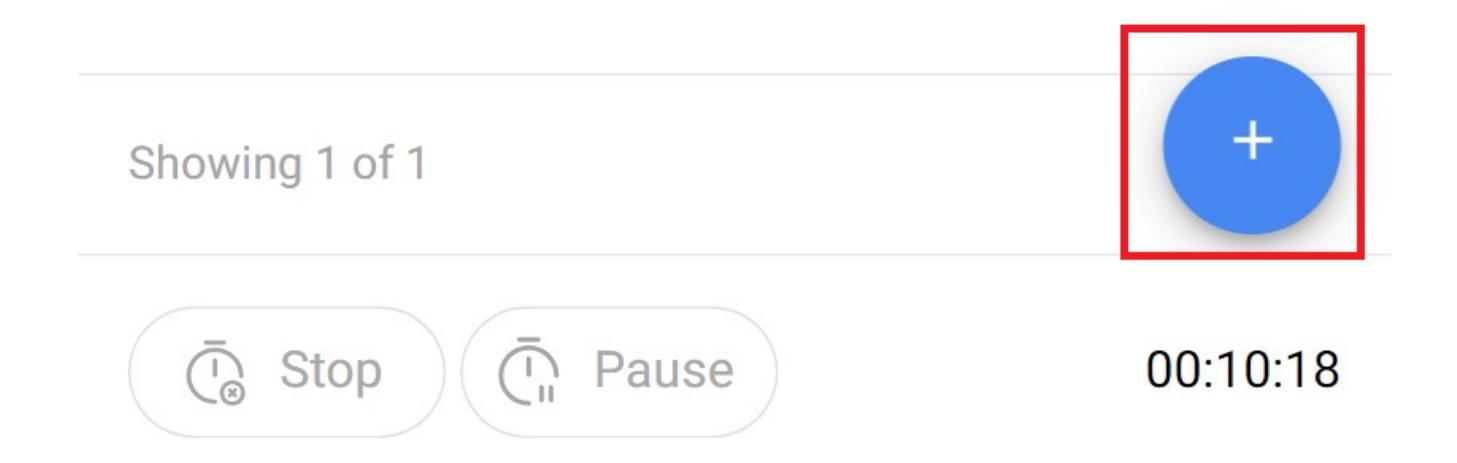

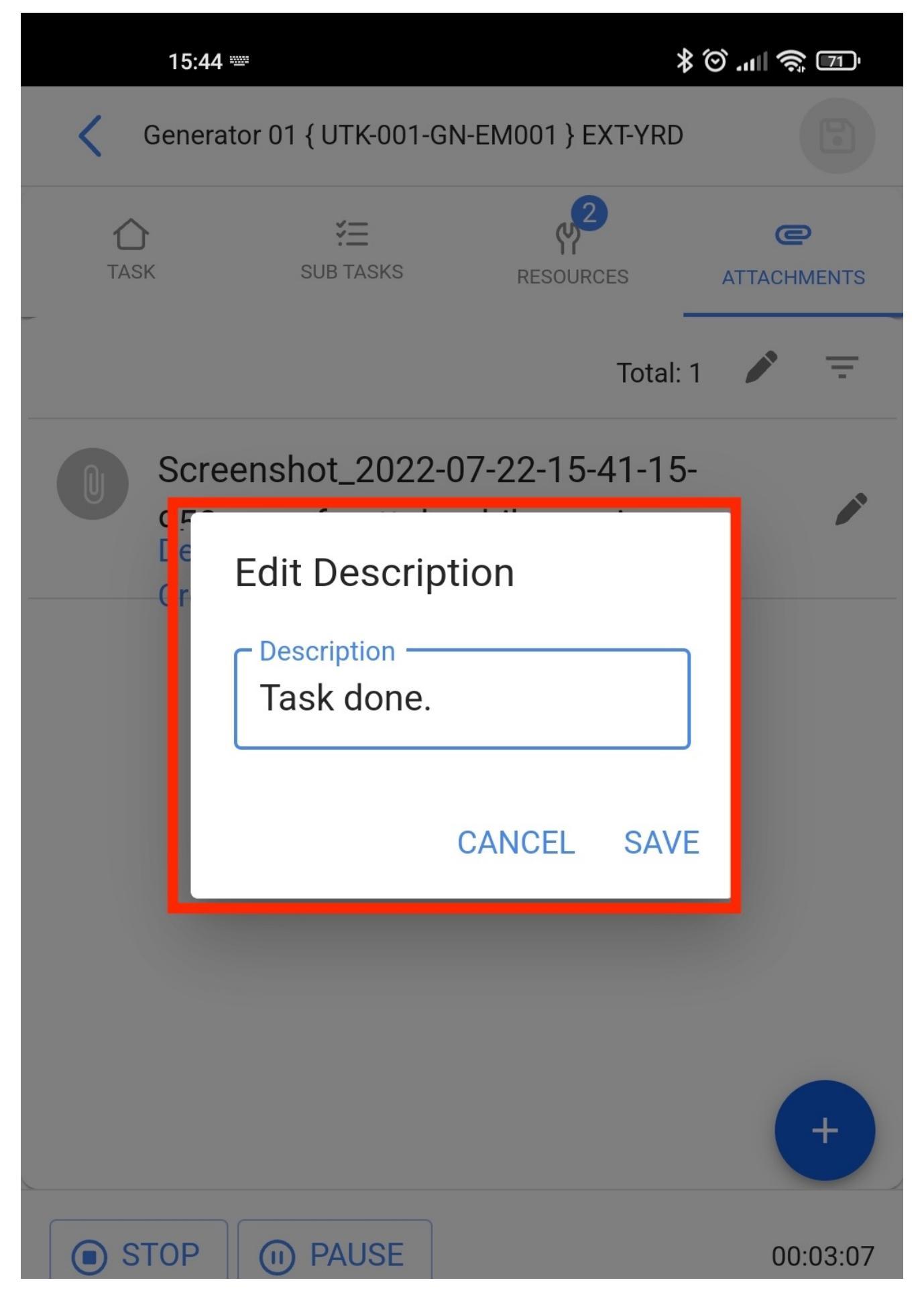

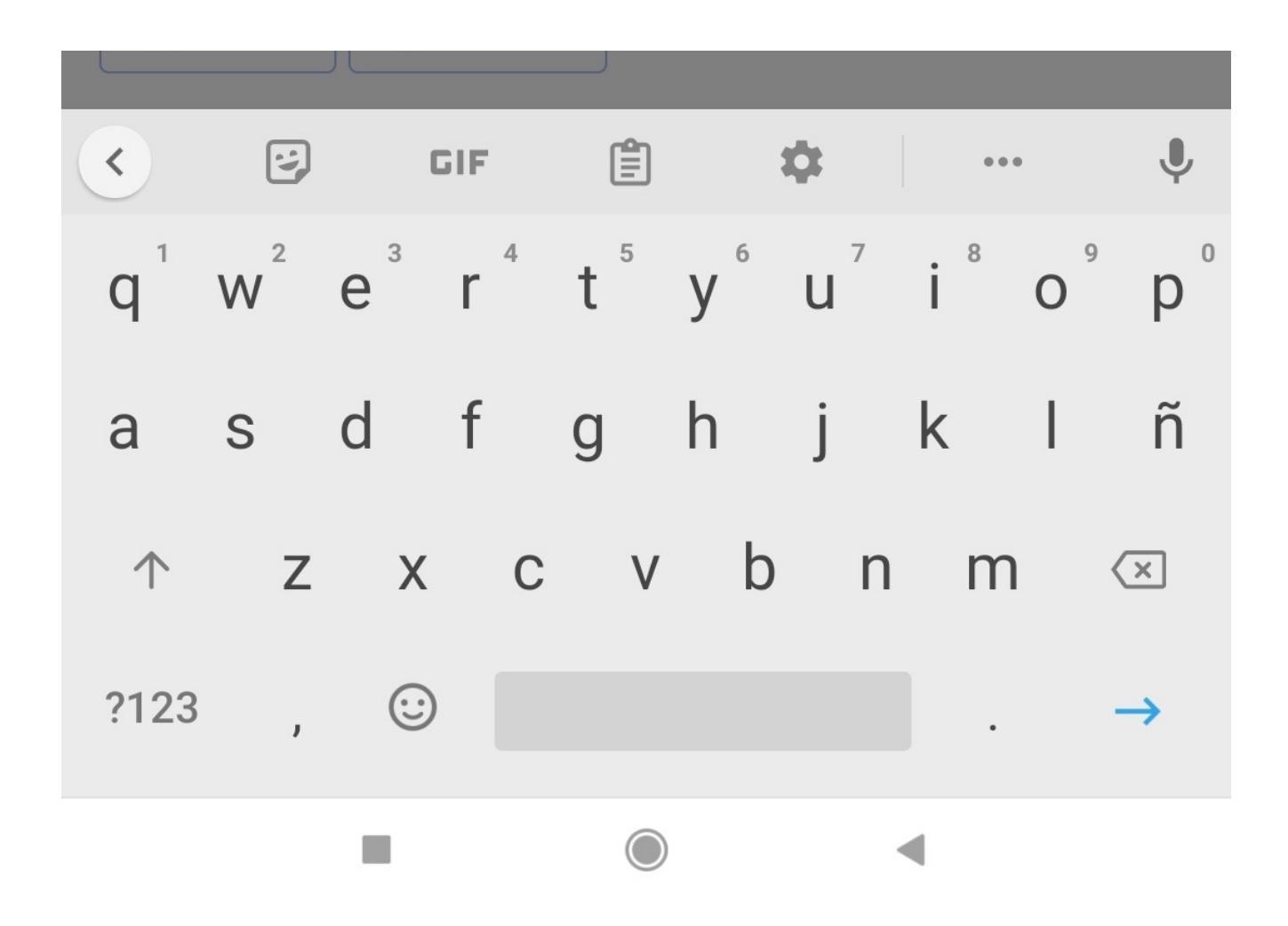

When the work order has been completed, stop the timer on the lower left. We can also see that the time taken to execute the work order, is shown on the right. Then, click on the arrow on the top left to return to the beginning of the WO.

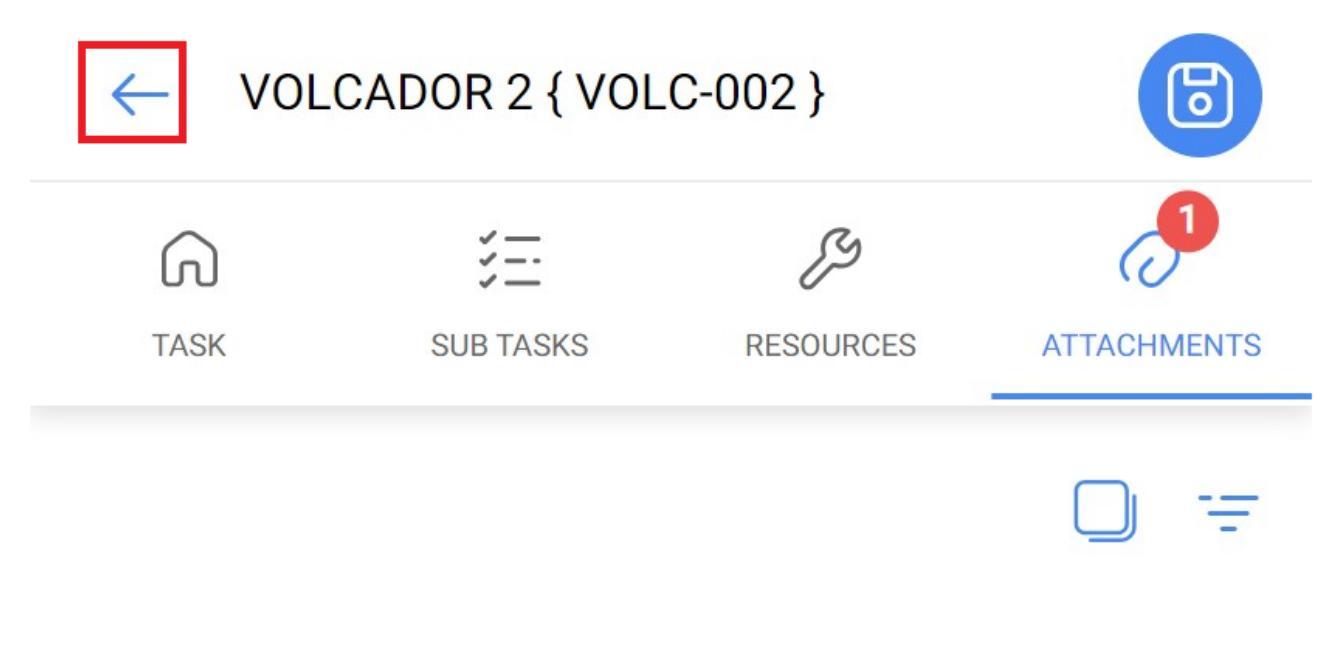

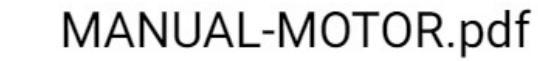

Description: Creation Date:

 $\bigcirc$ 

Planned Maintenan 2024-09-26 12:26:0

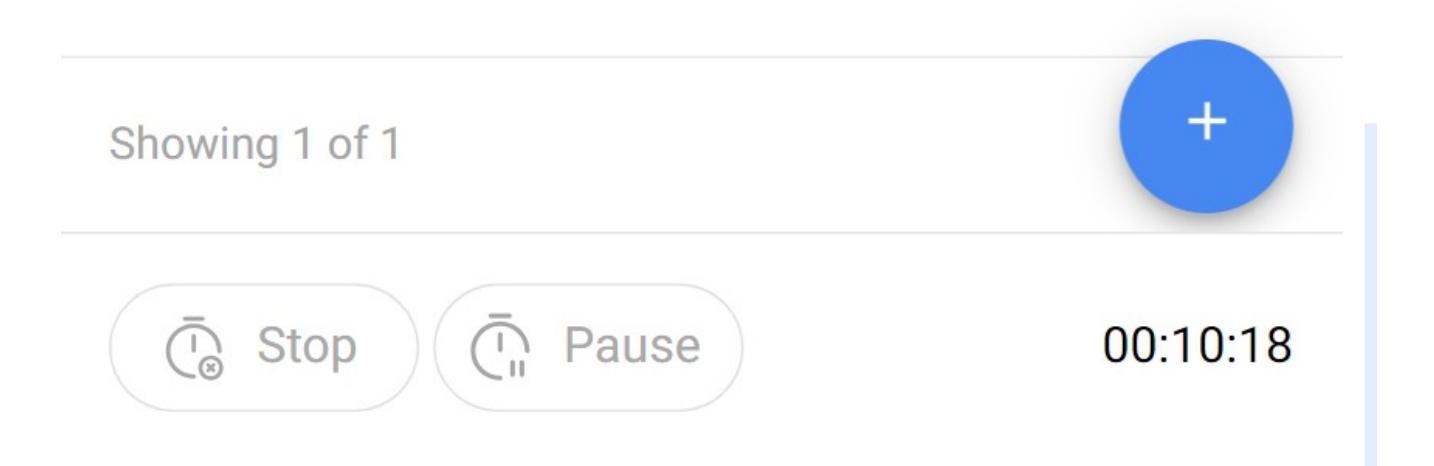

The application will show a confirmation message stating that the WO has a 100% progress rate and will ask if we want to send it for review. If the order is complete, click on "YES".

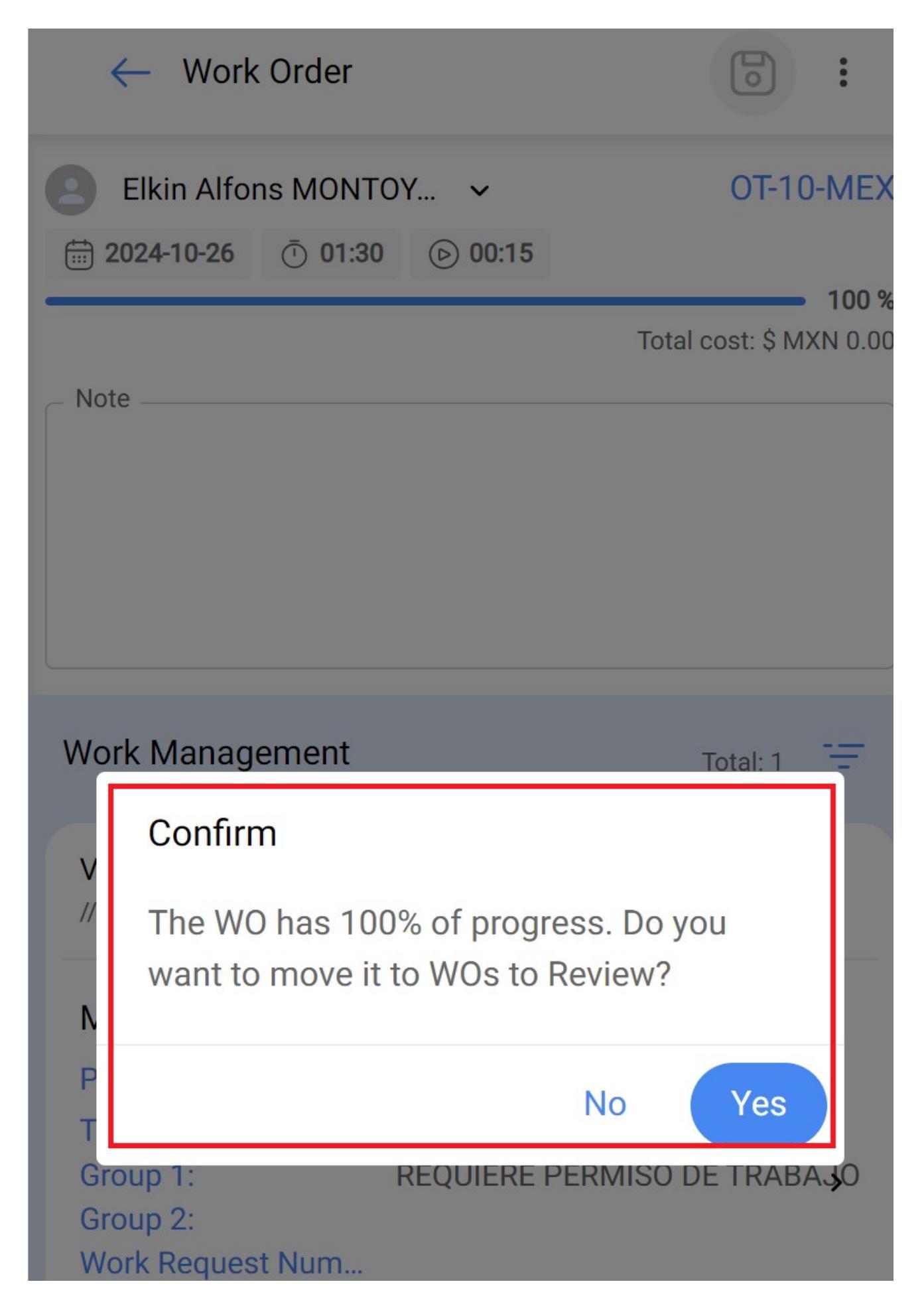

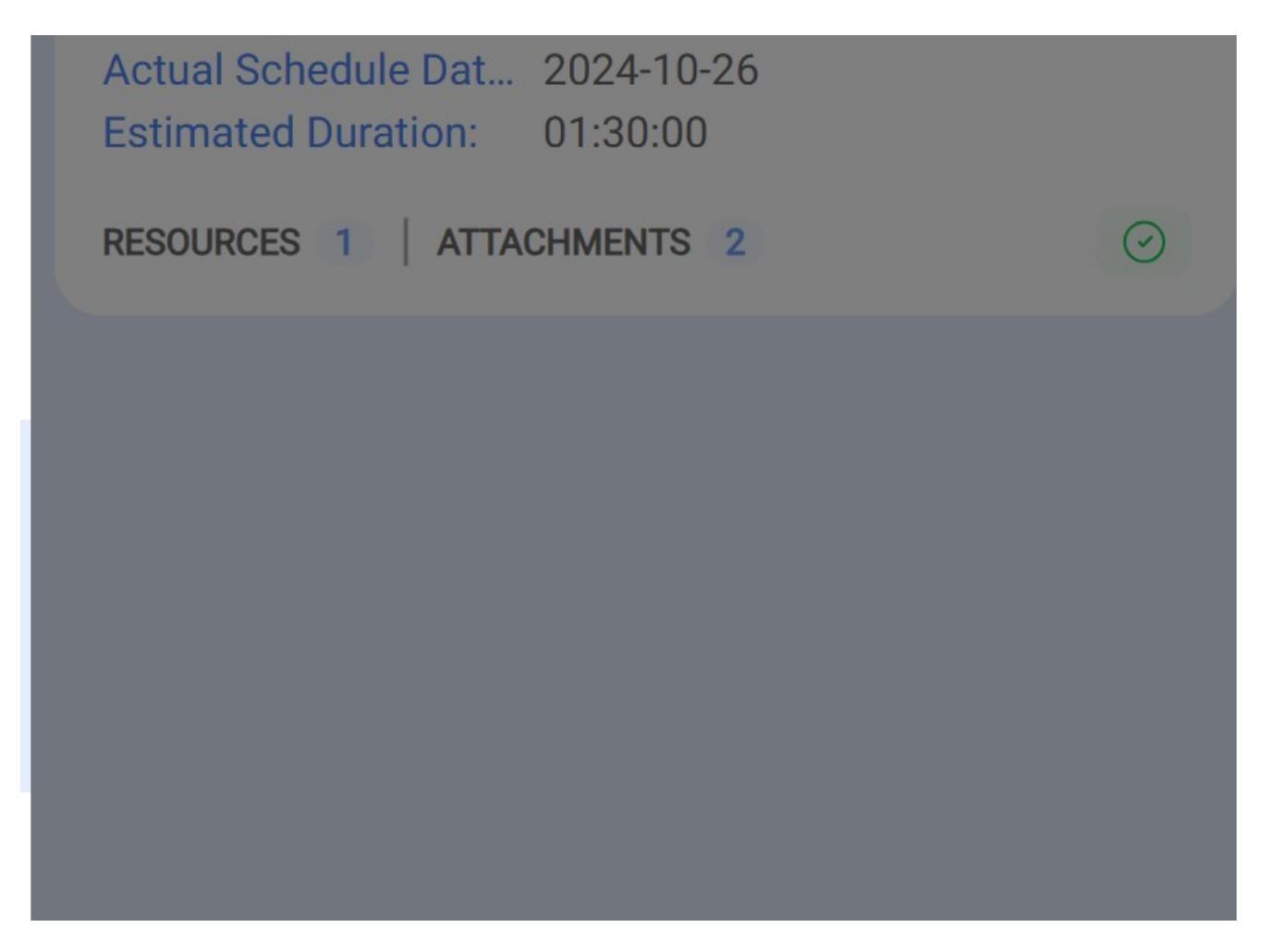

A window will open prompting for a signature, rating and details of the signer accepting the work on the order.

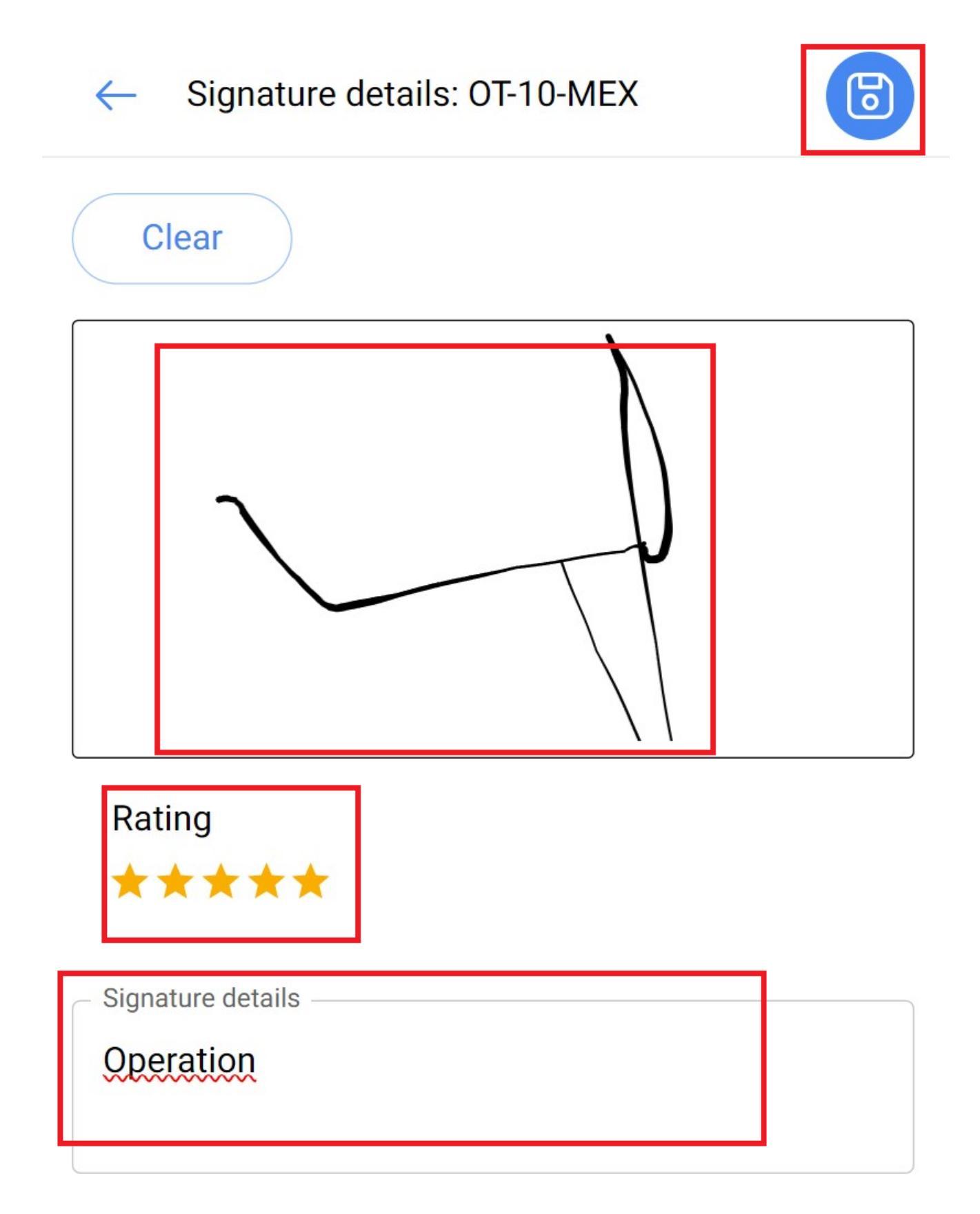

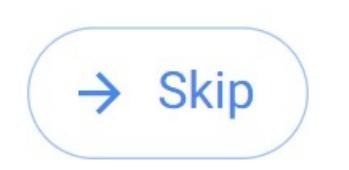

The work order will pass to WO in review and it will be the supervisor or administrator's duty to check if the work order was fulfilled correctly.

| Work Management<br>View Kanban                                                                                                    | ••• FE |
|----------------------------------------------------------------------------------------------------|--------|
|                                                                                                    | Ŧ      |
| WOs in Review                                                                                                    | 177 💍  |
| OT-10-MEX<br>Created by Fabián Eliecer Montoya Fonnegra                                                                                                    |        |
| Asset: VOLCADOR 2 { VOLC-002 }                                                                                                    |        |
| Task: MANTENIMIENTO MENSUAL                                                                                                    |        |
|                                                                                                    | 100 %  |
| <ul> <li>① 01:30</li></ul>                                                                                                    | 100 %  |
|                                                                                                    | 100 %  |
| <ul> <li>01:30 2024-10-26</li> <li>Elkin Alfons MONTOYA PEREZ</li> <li>OT-1140-FRA</li> </ul>                                                                     | 100 %  |
| <ul> <li>O1:30 2024-10-26</li> <li>Elkin Alfons MONTOYA PEREZ</li> <li>OT-1140-FRA</li> <li>Created by Alexander Sanchez</li> </ul>                               | 100 %  |
| <ul> <li>O1:30 2024-10-26</li> <li>Elkin Alfons MONTOYA PEREZ</li> <li>OT-1140-FRA</li> <li>Created by Alexander Sanchez</li> <li>Asset: CENTRIFUGA 02</li> </ul> | 100 %  |

| ① 01:30 ① 2024-09-20                        | 100 % |
|---------------------------------------------|-------|
| Alexander Sanchez                           | ⊕ :   |
| OT-1050-FRA<br>Created by Alexander Sanchez |       |
| Asset: ROUTER { EC0000 }                    |       |
| Action Done                                 |       |
| 00:10  2024-09-     • • • •                 |       |

| Work Management<br>View Kanban                                                                                                    | ••• FE                                                            |
|----------------------------------------------------------------------------------------------------|-------------------------------------------------------------------|
|                                                                                                    | Ŧ                                                                 |
| WOs in Review                                                                                                    | 177 💍                                                             |
| OT-10-MEX<br>Created by Fabián Eliecer Montoya Fonnegra                                                                                                    |                                                                   |
| ASSEL VOLCADOR 2 { VOLC-002 }                                                                                                    |                                                                   |
|                                                                                                    |                                                                   |
| Task: MANTENIMIENTO MENSUAL                                                                                                    | 100 %                                                             |
| Task: MANTENIMIENTO MENSUAL         □       01:30         □       2024-10-26                                                                                                    | 100 %                                                             |
| Task: MANTENIMIENTO MENSUAL   ○ 01:30   □ 2024-10-26   Elkin Alfons MONTOYA PEREZ                                                                                                    | <ul> <li>▲</li> <li>▲</li> <li>↓</li> <li>▲</li> </ul>            |
| <ul> <li>Task: MANTENIMIENTO MENSUAL</li> <li>01:30 2024-10-26</li> <li>Elkin Alfons MONTOYA PEREZ</li> <li>OT-1140-FRA<br/>Created by Alexander Sanchez</li> </ul>                               | <ul> <li>▲</li> <li>▲</li> <li>▲</li> <li>▲</li> <li>▲</li> </ul> |
| <ul> <li>Task: MANTENIMIENTO MENSUAL</li> <li>O1:30 2024-10-26</li> <li>Elkin Alfons MONTOYA PEREZ</li> <li>OT-1140-FRA<br/>Created by Alexander Sanchez</li> <li>Asset: CENTRIFUGA 02</li> </ul> | <ul> <li>100 %</li> </ul>                                         |

|                                             | 100 % |
|---------------------------------------------|-------|
| <ul> <li>Ō 01:30 	☐ 2024-09-20</li> </ul>   |       |
| Alexander Sanchez                           | . €   |
| OT-1050-FRA<br>Created by Alexander Sanchez |       |
| Asset: ROUTER { EC0000 }                    |       |
|                                             |       |
| Action Done                                 |       |
| <ul> <li>00:10</li></ul>                    |       |

Once the work order has been validated, press the three dots on the top right and in the displayed menu, click Send to completed WO's.

| ← Work Order                                                       |              |                          |   |
|--------------------------------------------------------------------|--------------|--------------------------|---|
| Elkin Alfons MON                                                   | $\leftarrow$ | Send To WO's in Process  | x |
| ☐ 2024-10-26 ① 01:                                                 | $\checkmark$ | Send to Done WOs         | % |
| ★ ★ ★ ★<br>Note                                                    | <u>0</u>     | Signature                | 0 |
|                                                                    | =            | Work Order History       |   |
|                                                                    | ⇒            | Open PDF                 |   |
| Work Management                                                    | Å            | Share WO                 |   |
| VOLCADOR 2 { VOLC-002 } > // AMA TIME/ JUGOS RETAIL/ JUGO NARANJA/ |              |                          |   |
| MANTENIMIENTO                                                      | MENS         | SUAL                     |   |
| Priority:                                                          | ^            | High                     |   |
| Task type:                                                         | MAM          | NTENIMIENTO PREVENTIVO   |   |
| Group 1:                                                           | REQ          | UIERE PERMISO DE TRABAJO |   |
| Group 2:<br>Work Request Num                                       |              |                          |   |
| work nequest Nulli                                                 |              |                          |   |

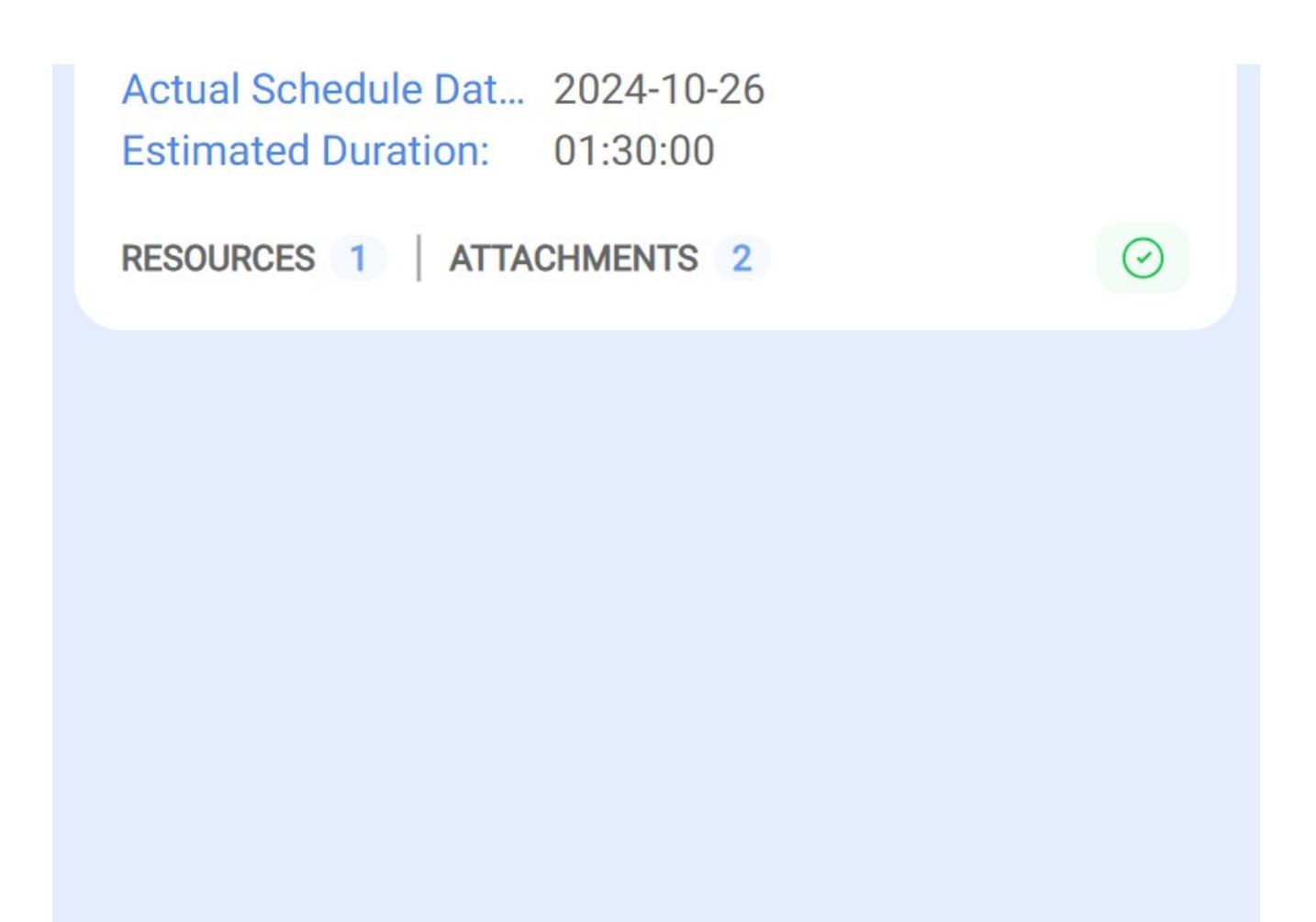

Finally, it will show us a message indicating the order has a 100% percentage, and when closing this work order, the dates of the new tasks will be recalculated and those that are yet to be completed will be marked as pending. In order to continue

and set the work order as Done, the prompt must be confirmed with a YES.

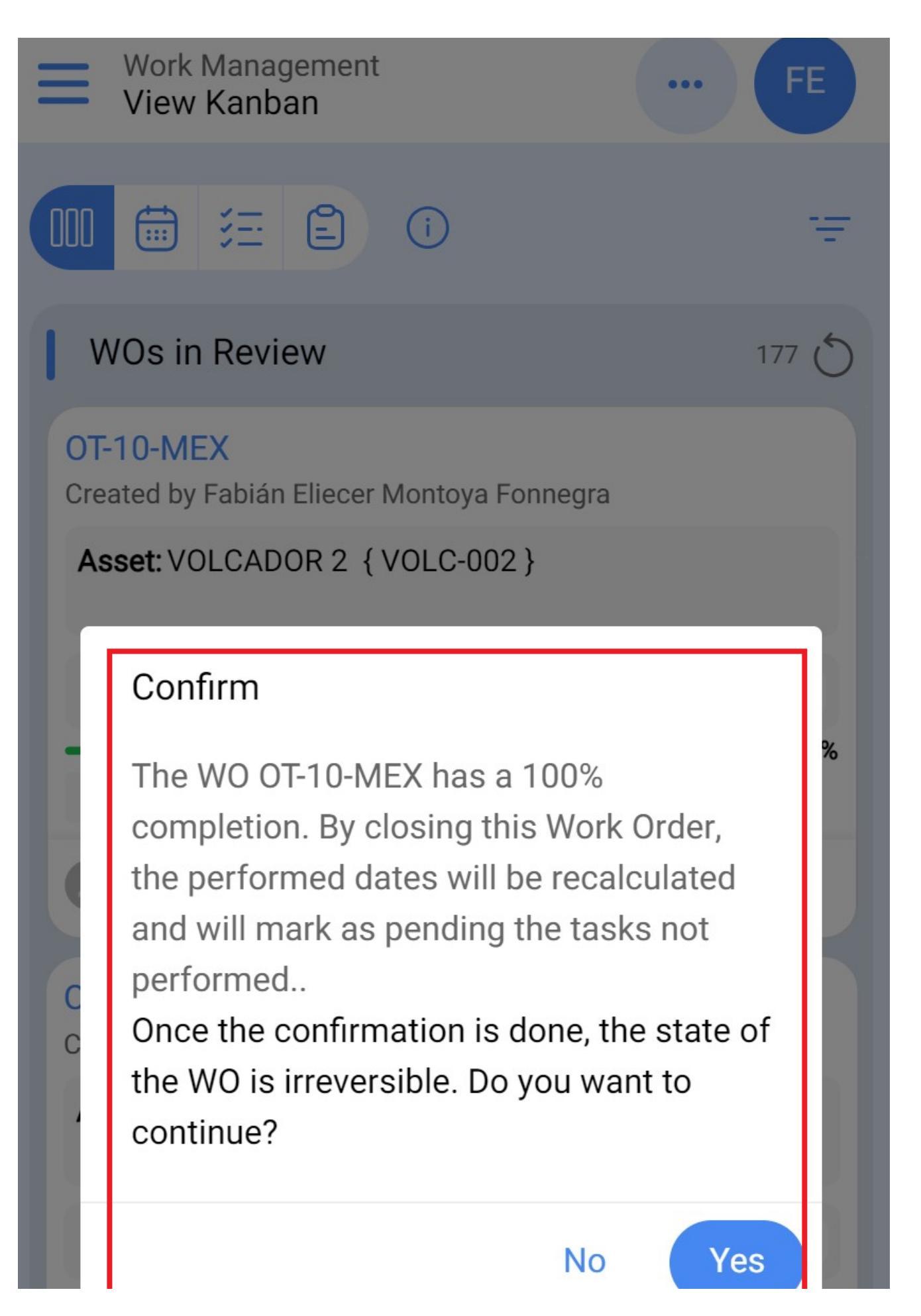

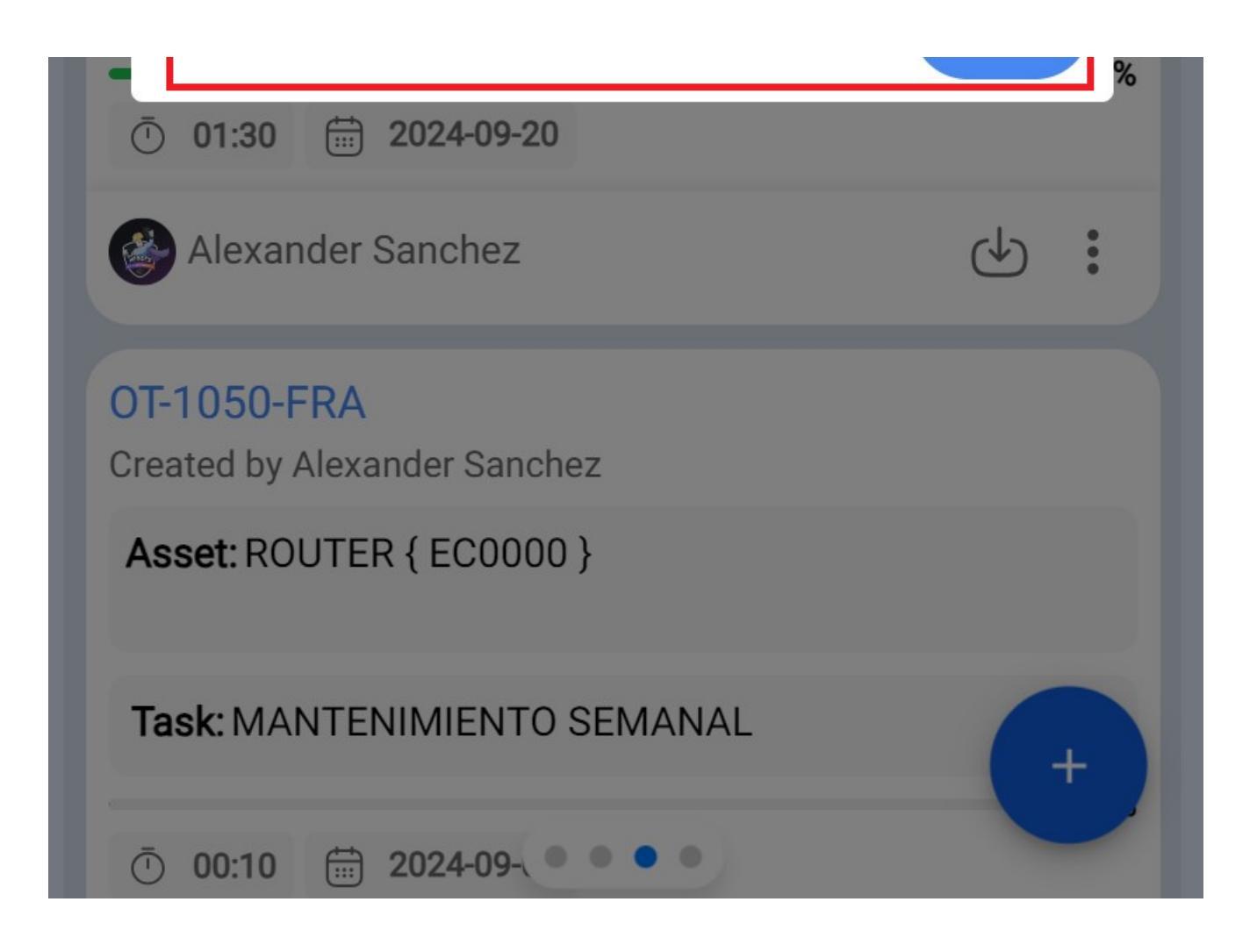